## Change Appointment Task Status

t Modified on 06/18/2025 4:24 pm EDT

- 1. Select Appointments > Scheduler.
- 2. Find your appointment.
- 3. Open the **Appointment**.
- 4. Locate and click on **Tasks** from the right-hand side panel.
- 5. Click the Task.
- 6. Use the **Status** drop-down menu to assign this task a new status.

Click the sicon to see view a list showing when and by whom the status of the task was changed.

## 3. Click Done.

4. Click Save.